# MOODLE RETIRER UN ROLE

# TICE&Doc

## **Diapositive 1**

| 🕹 Cours: Cours pour le Wiki - Mozil                | la Firefox                                           |                                                                     |                                                        |        |
|----------------------------------------------------|------------------------------------------------------|---------------------------------------------------------------------|--------------------------------------------------------|--------|
| Eichier Édition <u>A</u> ffichage <u>H</u> istorie | que Marque-pages Qutils ?                            |                                                                     |                                                        | 12     |
| 🔇 🖸 - C 🗙 🏠 🛛                                      | m http://localhost/course/view.php?id=2              | 습·                                                                  | G • Google                                             | P      |
| Cours pour le Wiki                                 | Connecté s                                           | ous le nom «                                                        | x Damien Aubert » (Déconn                              | exion) |
|                                                    | Prendre le                                           | rôle                                                                | Activer le mode éditi                                  | on     |
| Personnes                                          | Aperçu des thèmes                                    |                                                                     | Dernières nouvelles                                    | [+]    |
| Recherche forums                                   | 囊 Forum des nouvelles                                |                                                                     | Administration                                         | E      |
| Valider<br>Recherche avancée 3                     | 1                                                    |                                                                     | Paramètres                                             |        |
|                                                    | 2                                                    |                                                                     | Notes<br>Groupes<br>Sauvegarde<br>Restauration         |        |
|                                                    | 3                                                    |                                                                     |                                                        |        |
|                                                    | 4                                                    |                                                                     | <ul> <li>Réinitialisation</li> <li>Rennorts</li> </ul> |        |
|                                                    |                                                      | r Rappolo<br>≩?i Questions<br>☐ Fichiers<br>☑ Me désins<br>☑ Profil |                                                        | MIKI   |
|                                                    | Occumentation Moodle pour cette page                 |                                                                     |                                                        | Ĩ      |
|                                                    | Connecté sous le nom « Damien Aubert » (Déconnexion) |                                                                     |                                                        |        |
|                                                    | Accueil                                              |                                                                     |                                                        |        |
| http://localhost/admin/roles/assign.php            | ?contextid=10                                        |                                                                     |                                                        | 1.5    |

Légendes de texte

# Cliquez sur Attribution des rôles

# Diapositive 2

| 🕹 Modifier les paramètres du cours - Mozilla Firefox             |                                                                                                    |                 |                                                           | -                        |          |
|------------------------------------------------------------------|----------------------------------------------------------------------------------------------------|-----------------|-----------------------------------------------------------|--------------------------|----------|
| Eichier Édition Affichage Historique Marque-pages Qutils ?       |                                                                                                    |                 |                                                           |                          |          |
| 🕜 🕞 C 🔀 🏠 📶 http://localhost/admin/roles/assign.php?contextid=10 |                                                                                                    |                 | 습·                                                        | G• Google                | P        |
| Cours pour le Wiki                                               |                                                                                                    | Connec          | té sous le nom «                                          | Damien Aubert » (Déconne | exion) 🖁 |
| MOODLEWIKI > WIKI > Rôles                                        | r des dérogations                                                                                                | aux permissions | )                                                         |                          |          |
| Attribuer les rôles d                                            | ans Cours                                                                                                    |                 |                                                           |                          |          |
| Rôles                                                            | Description                                                                                                    | Utilisateurs    |                                                           |                          |          |
| Administrateur (Administrator)                                   | Administrators<br>can usually do<br>anything on the<br>site, in all<br>courses.                                  | 0               |                                                           |                          |          |
| Course creator                                                   | Course creators<br>can create new<br>courses and<br>teach in them.                                               | 0               |                                                           |                          |          |
| Enseignant (Teacher)                                             | Teachers can do<br>anything within a<br>course, including<br>changing the<br>activities and<br>grading students. | 2               | Damien Aubert<br>Frédéric Habert                          |                          | 9        |
| Enseignant non-éditeur (Non-editing teacher)                     | Non-editing<br>teachers can<br>teach in courses<br>and grade<br>students, but may<br>not alter activities.       | 0               |                                                           |                          |          |
| Etudiant (Student)                                               | Students<br>generally have<br>fewer privileges<br>within a course.                                               | 3               | Christian Chervet<br>Ludivine Leloir<br>Florence Quilliot |                          |          |
| Invité (Guest                                                    | Guests have                                                                                                    | n               |                                                           |                          |          |

Légendes de texte

Cliquez sur le rôle que vous souhaitez retirer à un utilisateur

# **Diapositive 3**

| 🕹 Modifier les paramètres du cours - Mozilla Firefox                                                                                                    |                                                      | 🛛 🔀               |
|----------------------------------------------------------------------------------------------------|------------------------------------------------------|-------------------|
| Eichier Édition Affichage Historique Marque-pages Qutils ?                                                                                                    |                                                      | 0                 |
| 🕜 🖂 🕑 🔀 🏠 🌆 http://localhost/admin/roles/assign.php?contextid=10&roleid=5                                                                                                   | ☆ · Grogle                                           | P                 |
| Cours pour le Wiki                                                                                                    | s le nom « Damien Aubert »                           | » (Déconnexion) 峇 |
| MOODLEWIKI 🕨 WIKI 🕨 Róles                                                                                                    |                                                      |                   |
| Rôles attribués localement Définir des dérogations aux permissions                                                                                                    |                                                      |                   |
| Attribuer les rôles dans Cours: WIKI@                                                                                                    |                                                      |                   |
| Rôle à attribuer Etudiant (Student)                                                                                                    |                                                      |                   |
|                                                                                                    | Jonandi                                              |                   |
| Durée d'inscription Illimité 🔽 A partir de Aujourd'hui (19 juin 2009)                                                                                                    |                                                      |                   |
| Christian Chervet, christian.chervet@univ-nantes.fr<br>Ludivine Leloir, ludicine leloir@univ-nantes.fr<br>Florence Quilliot florence quilliot@univ-nantes.fr<br>Supprimer ► | otentiels<br>vt@univ-nantes.fr<br>ert@univ-nantes.fr |                   |
| Terminé                                                                                                    | Rechercher                                           |                   |

Légendes de texte

Sélectionner un ou plusieurs utilisateurs que vous souhaitez retirer du rôle sélectionné (dans le cas de plusieurs, il faut maintenir la touche **Ctrl** enfoncée)

La colonne de gauche liste les utilisteurs du cours ayant le rôle sélectioné

# TICE&Doc

## **Diapositive 4**

| 🕹 Modifier les paramètres du cours - Mozilla Firefox                                                                                                    |                                                   | _ 🗆 🔀           |
|----------------------------------------------------------------------------------------------------|---------------------------------------------------|-----------------|
| Eichier Édition Affichage Historique Marque-pages Qutils ?                                                                                                    |                                                   | 0               |
| 🕜 🕞 🗲 🔀 🏠 🌆 http://localhost/admin/roles/assign.php?contextid=10&roleid=5                                                                                                    | 🗘 🔹 💽 🕻 Google                                    | P               |
| Cours pour le Wiki                                                                                                    | s le nom « Damien Aubert » i                      | (Déconnexion) 峇 |
| MOODLEWIKI 🕨 WIKI 🕨 Rôles                                                                                                    |                                                   |                 |
| Rôles attribués localement Définir des dérogations aux permissions                                                                                                    |                                                   |                 |
| Attribuer les rôles dans Cours: WIKI (?)<br>Rôle à attribuer Etudiant (Student)                                                                                                    |                                                   |                 |
| 3 utilisateurs existants<br>Christian Chervet, christian.chervet@univ-nantes.fr<br>Ludivine Leloir, ludicine.leloir@univ-nantes.fr<br>Florence Quilliot, florence quilliot@univ-nantes.fr<br>Supprimer ►<br>Supprimer ► | tentiels<br>t@univ-nantes.fr<br>rt@univ-nantes.fr |                 |
| Terminé                                                                                                    | Rechercher                                        |                 |

Légendes de texte

Cliquez sur le bouton Supprimer ►

## TICE&Doc

## **Diapositive 5**

| 🕹 Modifier les paramètres du cours - Mozilla Firefox                      |                               | 🛛 🔀            |
|---------------------------------------------------------------------------|-------------------------------|----------------|
| Eichier Édition Affichage Historique Marque-pages Qutils ?                |                               | 1              |
| 🕜 🗁 C 🗙 🏠 🌆 http://localhost/admin/roles/assign.php?contextid=10&roleid=5 | ☆ • Google                    | P              |
| Cours pour le Wiki                                                        | s le nom « Damien Aubert » (D | léconnexion) 츰 |
| MOODLEWIKI 🕨 WIKI 🕨 Róles                                                 |                               |                |
| Rôles attribués localement Définir des dérogations aux permissions        |                               |                |
|                                                                           |                               |                |
|                                                                           |                               |                |
| Attribuer les rôles dans Cours: WIKI                                      |                               |                |
| Rôle à attribuer Etudiant (Student)                                       |                               |                |
|                                                                           |                               |                |
| Durée d'inscription Illimité 🛛 À partir de Aujourd'hui (19 juin 2009)     | ×                             | =              |
| 2 utilisateurs existants 3 utilisateurs p                                 | otentiels                     |                |
| Ludivine Leloir, ludicine.leloir@univ-nantes.fr                           | ert@univ-nantes.fr            |                |
| Florence Quilliot, florence.quil                                          | liot@univ-nantes.fr           |                |
| Ajouter                                                                   |                               |                |
| Supprimer b                                                               |                               |                |
| ouppinter P                                                               |                               |                |
|                                                                           |                               |                |
|                                                                           |                               |                |
|                                                                           |                               |                |
|                                                                           |                               |                |
|                                                                           |                               |                |
|                                                                           |                               |                |
|                                                                           | Bacharchar                    |                |
|                                                                           |                               |                |
| Terminé                                                                   |                               | 2              |
| 20403042                                                                  |                               | 1.43           |

Légendes de texte